# 大阪市移動支援事業 電子申請・オンラインアンケートシステム *操作マニュアル(アップデート編)*

### 大阪市福祉局障がい者施策部障がい支援課

令和2年2月版

目次

| プログラムの概要 ■        | ・・・3ページ   |
|-------------------|-----------|
| 処理手順の概要 ■         | ・・・4 ページ  |
| 第一章 ログイン          | ・・・4 ページ  |
| 第二章 CSVデータのアップロード | ・・・6ページ   |
| 第三章 修正データの提出手順    | ・・・12ページ  |
| ■ Q&A ■           | ・・・17 ページ |

※本マニュアルは「office2016」をベースにマニュアルを作成しております。 事業所で導入されている office のバージョンによっては、本マニュアルと操作方法が異なる場合がありますので、 それぞれの office のバージョンに沿った操作をお願いします。 ※個人情報の管理には十分ご注意ください。 ■ プログラムの概要 |

◆本プログラムは大阪市移動支援事業の制度に関して下記の機能を提供します。

| 大阪市移動支援重業 |           |
|-----------|-----------|
|           | 大阪市移動古控車業 |
|           |           |

提供実績記録票の電子データ作成

利用者負担上限月額管理票の作成

#### ◆利用上の注意事項

ログインの際、オンライン登録された方は、利用者情報に登録された「連絡先メールアドレス」と 「パスワード」を、[利用者 ID(メールアドレス)] と [パスワード] として使用します。 ID・パスワードは他人に知られないよう、十分に注意して管理してください。

#### ◆利用環境について

電子申請・オンラインアンケートシステムをご利用いただくためには、次の環境が必要です。 OS: Windows 7、Windows 8、Windows 8.1、Windows 10 ブラウザ: Internet Explorer 11 (Windows 7,8(8.1),10)、Microsoft Edge (Windows 10) (※) Windows 8 及び Windows 8.1 については Metro 版でのご利用は避け、 デスクトップ版でご利用いただけますようお願いいたします。 (※) 以下のブラウザについて全ての機能の動作保証はしておりません。ご了承ください。 Firefox、Opera、Safari、Chrome

◆システムの利用時間

電子申請・オンラインアンケートシステムを使用する利用者登録に関しては、24 時間 365 日 ご利用いただけます。

提供実績記録票のデータ提出に関しては、毎月1日午前0時00分から10日午後23時59分の間、 データの修正に関しては、毎月11日0時00分から15日23時59分の間にご利用いただけます。

#### ◆個人情報の取り扱いについて

本システムにより申請者から受け付け、または処理した申請データについては、他の事務の目的での 利用や外部提供は行いません。

また、大阪市個人情報保護条例(平成7年大阪市条例第11号)に基づき厳正に管理するものとします。 なお、利用者が本システムを利用して本市へ送信された個人情報を保有する必要がなくなった場合には、 速やかに廃棄、または消去します。

### ◆電子申請・オンラインアンケートシステムで表示されるドメインについて

大阪市が運営するページのドメインについては、「city.osaka.lg.jp」若しくは「city.osaka.jp」と 表示されますが、電子申請・オンラインアンケートシステムについては、(株) NTT データ関西の SaaS 型電子申請サービスを利用しているため、「s-kantan.jp」となっています。

### 第一章

ショートカット

電子申請・オンライン

アンケートシステムへ

(クリック)

# ログイン

電子申請・オンラインアンケートシステムへのログイン方法を説明します。

#### 電子申請・オンラインアンケートシステムへのログイン方法

切り取り(T)

すべて選択(A)

ソースの表示(V)

要素の検査(L) お気に入りに追加(F)...

OneNote に送る(N)

ショートカットのコピー(T)

1 電子申請・オンラインアンケートシステムにログインします。

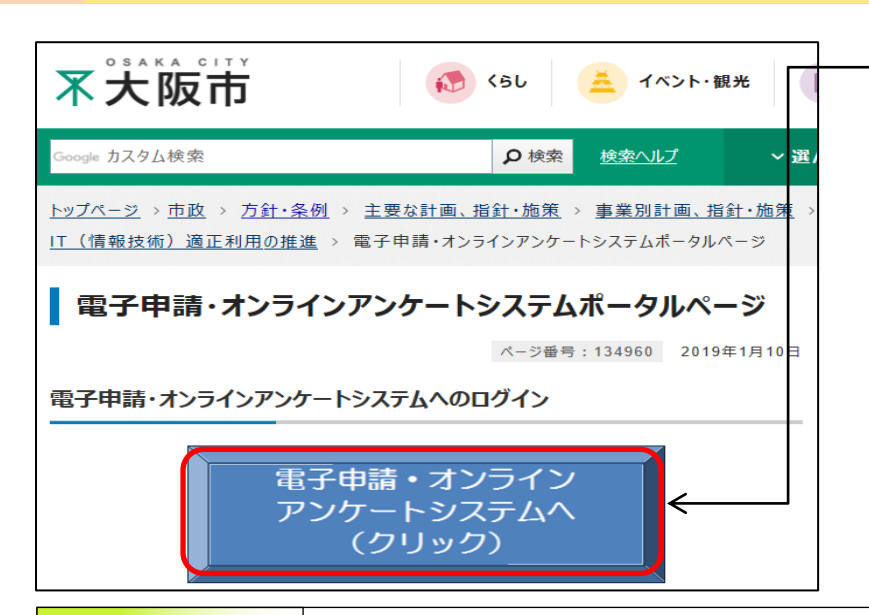

#### https://www.city.osaka.lg.jp/ictsenryakus hitsu/page/0000134960.html

にアクセスするか、大阪市HPトップより【市政】 ⇒【方針・条例】⇒【主要な計画、指針・施策】 ⇒【事業別計画、指針・施策】⇒【情報化】⇒【IT (情報技術)適正利用の推進】⇒【電子申請・オ ンラインアンケートシステムポータルページ】の 順でアクセスし、[電子申請・オンラインアンケー トシステムへ]のボタンを押下する。

お気に入りの追加とショートカット

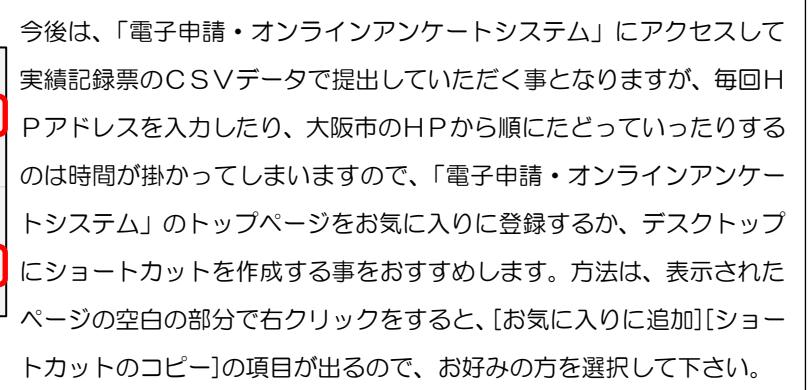

|                                           | 电丁屮词                  | ・ イン ノイ               | ノアノウー                    | <u>רא  </u>         |  |  |  |
|-------------------------------------------|-----------------------|-----------------------|--------------------------|---------------------|--|--|--|
|                                           |                       |                       | 操作時間 延長 文字               | サイズ 小中木             |  |  |  |
| <u>手続き申込</u>                              | <u>申込内容照会</u>         | 職責署名検証                | 利用者登録                    |                     |  |  |  |
|                                           |                       |                       |                          | <u> @ ヘルブ</u>       |  |  |  |
| 手続き申込                                     |                       |                       |                          |                     |  |  |  |
| 手続き検索<br>STEP 1 STEP 2                    | ■<br>またまでの容<br>STEP 3 | ールアドレス入力<br>STEP 4 ST | ・ル送信完了<br>FEP 5 STEP 6 S | 込確認<br>TEP 7 STEP 8 |  |  |  |
| 手続き一覧                                     |                       |                       |                          |                     |  |  |  |
| <b>検索メニュー</b> 検索項目を入力(選択)して、手続きを検索してください。 |                       |                       |                          |                     |  |  |  |
| 手続き名                                      |                       |                       | ]                        |                     |  |  |  |
| カテゴリー選択                                   | ~                     | 検索                    |                          |                     |  |  |  |

 「電子申請・オンラインアンケートシ ステム」のトップページが表示されるので、
 [ログイン]ボタンを押下する。

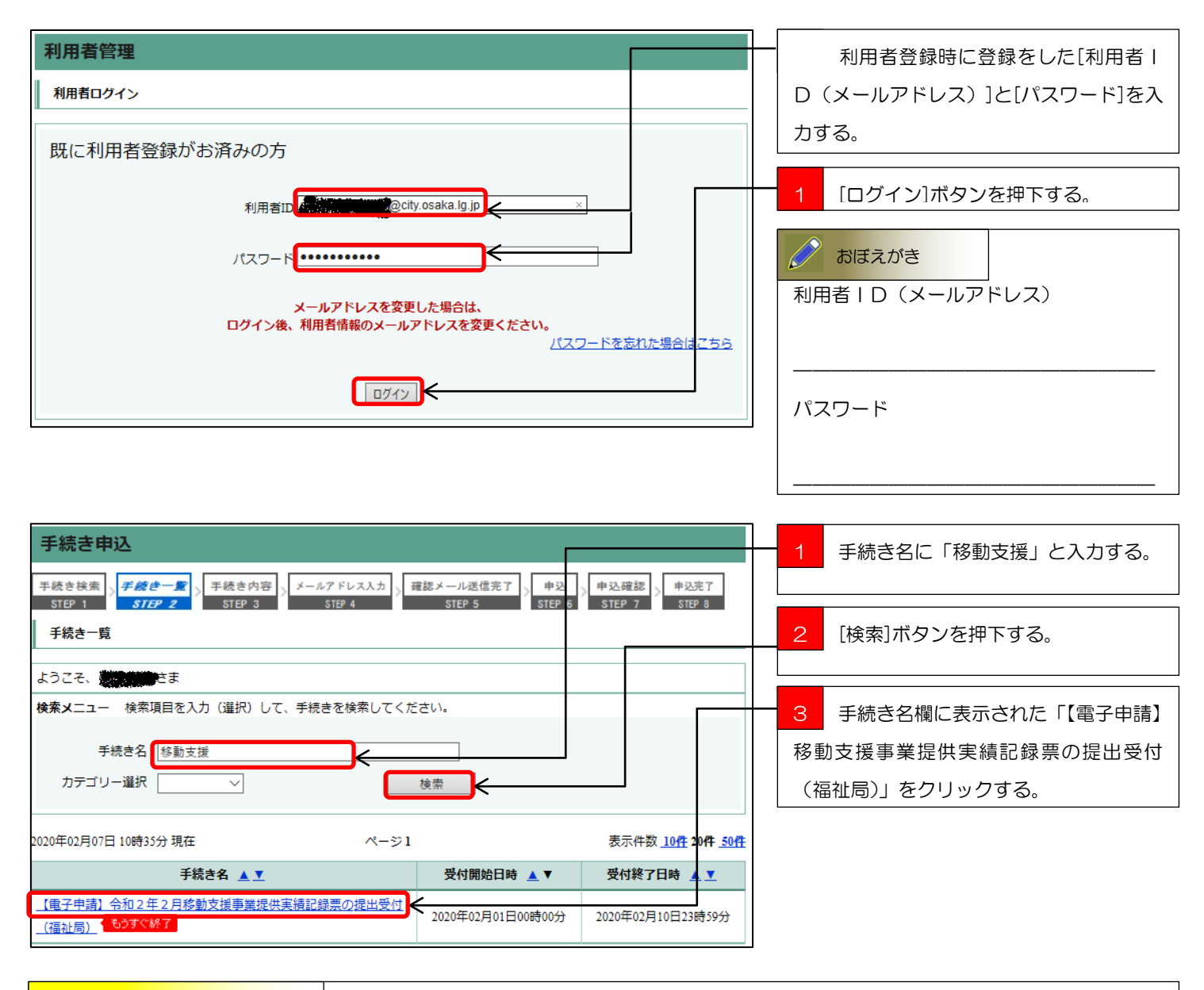

1

# CSVデータのアップロード

パソコン内に保存したCSVデータを電子申請・アンケートシステムにアップロードする方法を説明します。

#### CSVデータのアップロード手順

【電子申請】移動支援事業提供実績記録票の提出受付(福祉局)にCSVデータをアップロードします。

| 手続き説明                                                                                                    |                                                                                   | 1 | 利用規約をよくお読みいただいたと  |  |  |  |  |
|----------------------------------------------------------------------------------------------------|-----------------------------------------------------------------------------------|---|-------------------|--|--|--|--|
|                                                                                                    |                                                                                   | で | で、[同意する]ボタンを押下する。 |  |  |  |  |
|                                                                                                    | 下記の内容を必ずお読みください。                                                                  |   |                   |  |  |  |  |
| 手続き名                                                                                                    | 【電子申請】令和2年2月移動支援事業提供実績記録票の提出受付(福祉局)                                               |   |                   |  |  |  |  |
| 説明                                                                                                    |                                                                                   |   |                   |  |  |  |  |
| 受付時期                                                                                                    | 2020年2月1日0時00分 ~ 2020年2月10日23時59分                                                 |   |                   |  |  |  |  |
|                                                                                                    |                                                                                   |   |                   |  |  |  |  |
| 問い合わせ先                                                                                                    | 大阪市福祉局障がい者施策部障がい支援課                                                               |   |                   |  |  |  |  |
| 電話番号                                                                                                    | 06-6208-8073                                                                      |   |                   |  |  |  |  |
| FAX番号                                                                                                    | 06-6202-6962                                                                      |   |                   |  |  |  |  |
| メールアドレス                                                                                                    | fa0026@city.osaka.lg.jp                                                           |   |                   |  |  |  |  |
|                                                                                                    | ★注約2月第1日~ トット(2-1)                                                                |   |                   |  |  |  |  |
|                                                                                                    |                                                                                   |   |                   |  |  |  |  |
|                                                                                                    |                                                                                   |   |                   |  |  |  |  |
| タワンロードファイル3                                                                                                    | 用子申請システムマニュアル利用者登録編.pdf                                                           |   |                   |  |  |  |  |
| タワンロードファイル4                                                                                                    | 実績記録宗人刀シートナータ作成編,pdf                                                              |   |                   |  |  |  |  |
| ダウンロードファイル5                                                                                                    | 電子申請システムマニュアルアップデート編.pdf                                                          |   |                   |  |  |  |  |
| ※除りファイルは一度ハソコンに                                                                                                    | 「妹仔してから用くようにしてください。                                                               |   |                   |  |  |  |  |
| 1 目的     この規約は、大阪市電子申請・オンラインアンケートシステム(以下「本システム」という。)を利用するために必要な事項を     定めるものです。     この利用トの注意                                                                                            |                                                                                   |   |                   |  |  |  |  |
| 2 40/01上の注意<br>本システムは、この規約に同意されていることを前提に提供しているため、本システムを利用される方(以下「利用者」とい<br>う。)は、この規約に同意したものとみなします。本システムを利用する前には、必ずこの規約をお読みください。<br>なお、この規約に同意できない場合には本システムを利用せず、従来どおり書面により申請手続を行ってください。 |                                                                                   |   |                   |  |  |  |  |
| 「同意する」ボタンをクリックすることにより、この説明に同意いただけたものとみなします。<br>登録した情報は当サービス内でのみ利用するものであり、他への転用・開示は一切行いません 。                                                                                             |                                                                                   |   |                   |  |  |  |  |
| 上記                                                                                                    | をご理解いただけましたら、同意して進んでください。                                                         |   |                   |  |  |  |  |
| 受付時<br>「申込む」;                                                                                                    | 受付時期は 2020年2月1日0時00分 ~ 2020年2月10日23時59分 です。<br>「申込む」ボタンを押す時、上記の時間をすぎていると申込ができません。 |   |                   |  |  |  |  |
|                                                                                                    | - 覧へ戻る 同意する                                                                       |   |                   |  |  |  |  |

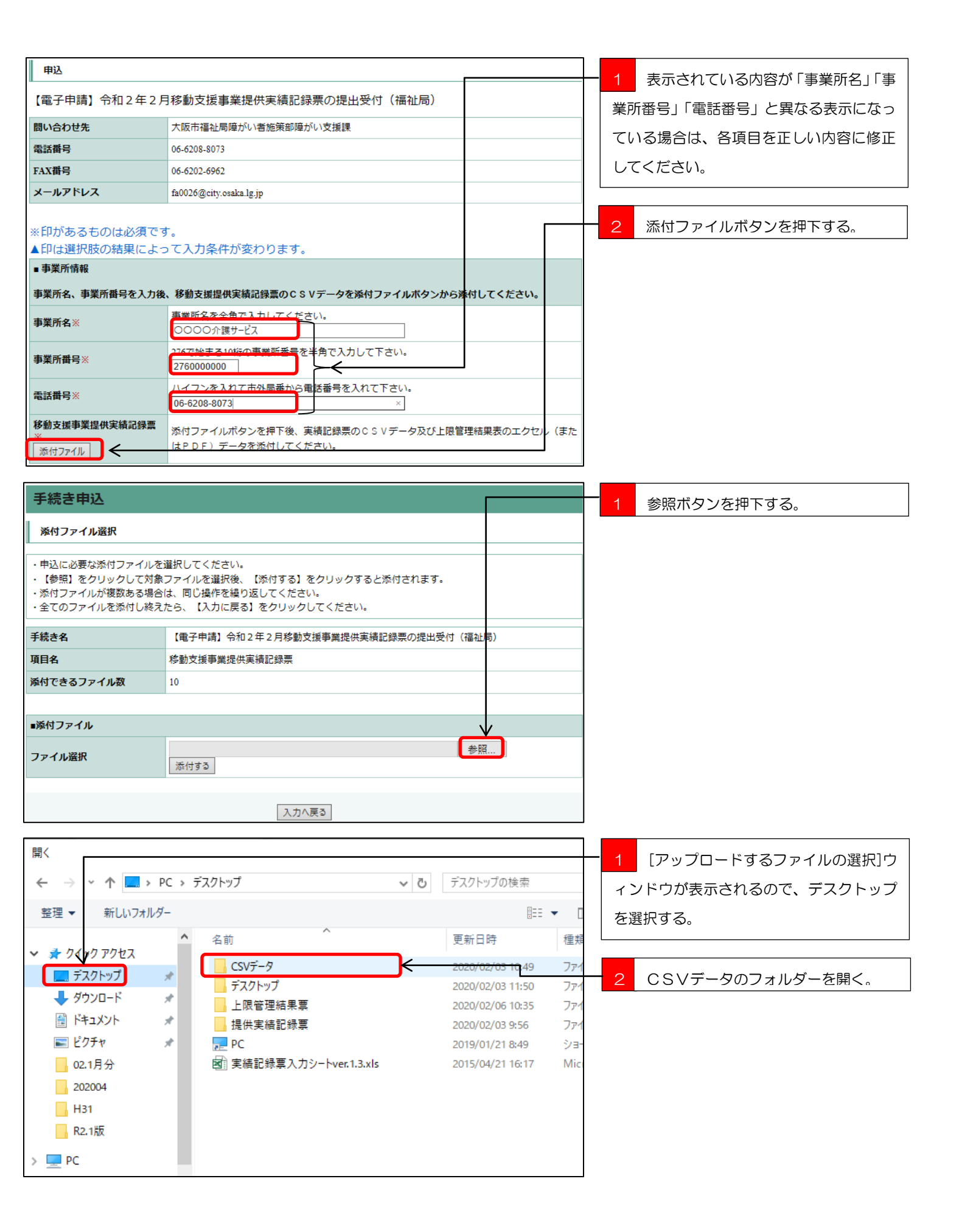

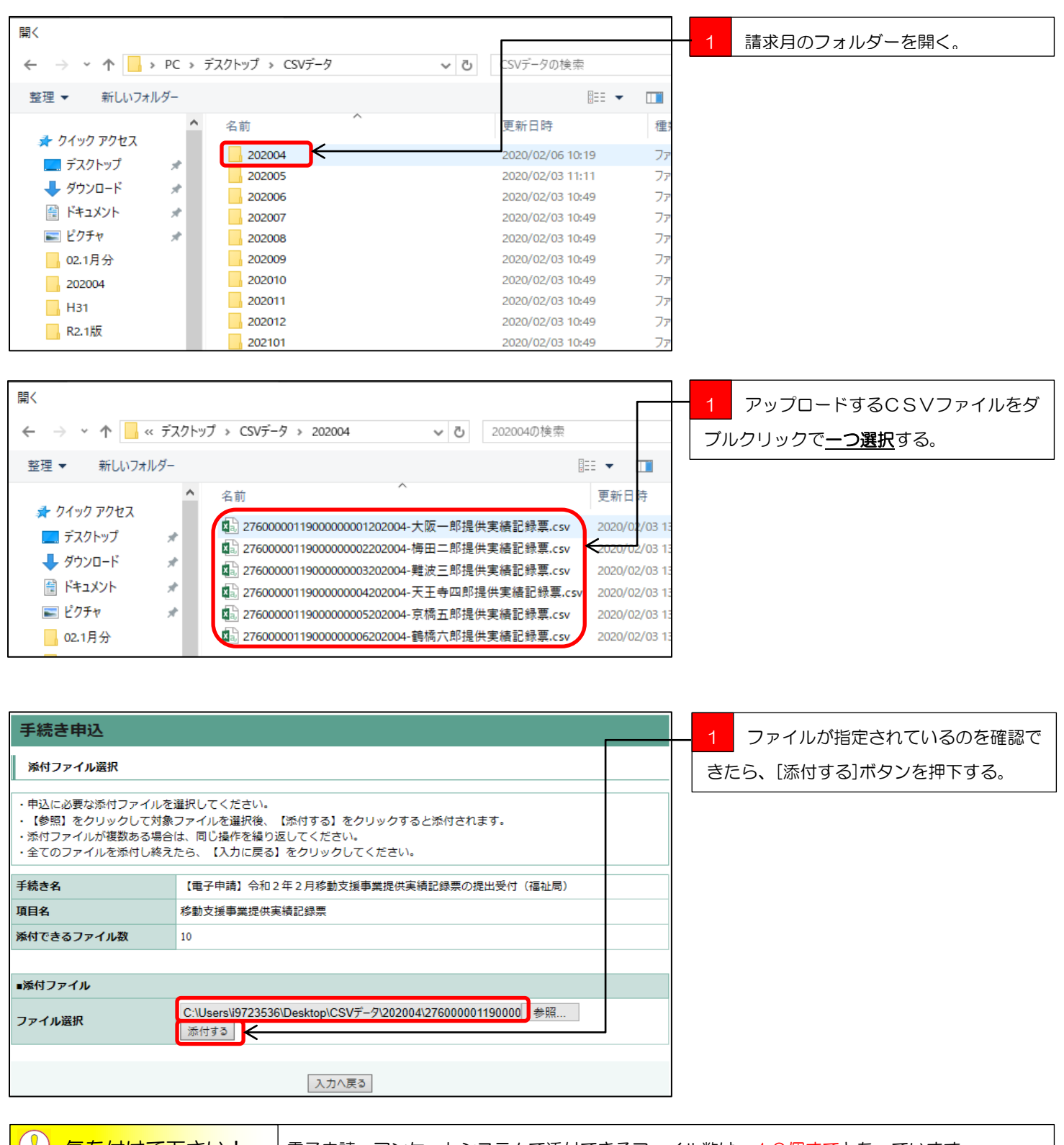

() 気を付けて下さい!

電子申請・アンケートシステムで添付できるファイル数は、10個までとなっています。

10個以上のファイルを添付する場合は、ZIPファイルに圧縮して添付してください。

また、添付できるファイル形式はCSVファイルとZIPファイルのみとなりますので、[上限管理結果表]のPDFファイルやエク セルファイルは直接添付できませんので、[上限管理結果表]の提出がある場合はファイル数の多い少ないに係らず、<u>ZIPファイル</u> に圧縮して</u>添付してください。

| 手続き申込                                                                                                    |                                                |  | 添付結果にCSVファイルが添付されまし                        |
|----------------------------------------------------------------------------------------------------|------------------------------------------------|--|--------------------------------------------|
| 添付ファイル選択                                                                                                    |                                                |  | た。                                         |
| <ul> <li>・申込に必要な添付ファイルを選択してください。</li> <li>・【参照】をクリックして対象ファイルを選択後、【添付する】をクリックすると添付されます。</li> <li>・添付ファイルが複数ある場合は、同じ操作を繰り返してください。</li> <li>・全てのファイルを添付し終えたら、【入力に戻る】をクリックしてください。</li> </ul> |                                                |  | 複数のCSVファイルを添付する場合は、<br>参昭ボタンからの作業を繰り返してくださ |
| 手続き名                                                                                                    | 【電子申請】令和2年2月移動支援事業提供実績記録票の提出受付(福祉局)            |  |                                            |
| 項目名                                                                                                    | 移動支援事業提供実績記録票                                  |  |                                            |
| 添付できるファイル数                                                                                                    | 10                                             |  |                                            |
|                                                                                                    |                                                |  |                                            |
| ■添付ファイル                                                                                                    |                                                |  |                                            |
| ファイル選択                                                                                                    | 参照                                             |  |                                            |
| 添付結果                                                                                                    | 2760000011900000001202004-大阪一郎提供実績記録票.csv 削除   |  |                                            |
|                                                                                                    | 入力へ戻る                                          |  |                                            |
| 手続き名                                                                                                    | 【電子申請】令和2年2月移動支援事業提供実績記録票の提出受付(福祉局)            |  | 1 必要なファイルの添付が添付結果に反                        |
| 項目名                                                                                                    | 移動支援事業提供実績記録票                                  |  |                                            |
| 添付できるファイル数                                                                                                    | 10                                             |  | 映されたのを確認して[入力へ戻る]ホタン                       |
|                                                                                                    |                                                |  | を押下する。                                     |
| ■添付ファイル                                                                                                    |                                                |  |                                            |
| ファイル選択                                                                                                    | 参照<br>添付する                                     |  |                                            |
|                                                                                                    | 2760000011900000001202004-大阪一郎提供実績記録票.csv ]]]除 |  |                                            |
|                                                                                                    | 2760000011900000002202004-梅田二郎提供実績記録票.csv 01除  |  |                                            |
| 法计计用                                                                                                    | 2760000011900000003202004-難波三郎提供実績記録票.csv 1账   |  |                                            |
| <b>添</b> 竹 柘 朱                                                                                                    | 2760000011900000004202004-天王寺四郎提供実績記録票.csv 削除  |  |                                            |
|                                                                                                    | 2760000011900000005202004-京橋五郎提供実績記録票.csv 11除  |  |                                            |
|                                                                                                    | 276000001190000006202004-鶴橋六郎提供実績記録票.csv/利除    |  |                                            |
|                                                                                                    |                                                |  |                                            |

| 手続き申込                                          | Г                                                                                                    |                                                                                                    |                                                                           | 1  | [事業所名]、[事業所番号]、[電話番号]、 |
|------------------------------------------------|----------------------------------------------------------------------------------------------------|----------------------------------------------------------------------------------------------------|---------------------------------------------------------------------------|----|------------------------|
| 手続き検索<br>STEP 1<br>STEP 2                      | 手続き内容<br>STEP 3 STEP /                                                                                                    | 入力                                                                                                    | → <b> </b>                                                                | [提 | 供実績記録票]の内容に誤りがないのを     |
| 申込                                             |                                                                                                    | oitr J                                                                                                    |                                                                           | 確認 | する。                    |
| 【電子申請】令和2年2月                                   | 移動支援事業提供実績                                                                                                    | 記録票の提出受付(福                                                                                                    | 祉局)                                                                       |    |                        |
| 問い合わせ先                                         | 大阪市福祉局障がい者施策部                                                                                                    | 耶障がい支援課                                                                                                    |                                                                           | 2  | [確認へ進む]ボタンを押下する。       |
| 電話番号                                           | 06-6208-8073                                                                                                    |                                                                                                    |                                                                           |    |                        |
| FAX番号                                          | 06-6202-6962                                                                                                    |                                                                                                    |                                                                           |    |                        |
| メールアドレス                                        | fa0026@city.osaka.lg.jp                                                                                                    |                                                                                                    |                                                                           |    |                        |
| ※印があるものは必須です<br>▲印は選択肢の結果によっ<br>■ <b>事業所情報</b> | -。<br>•て入力条件が変わりま                                                                                                    | <b>す</b> 。                                                                                                    |                                                                           |    |                        |
| 事業所名、事業所番号を入力後                                 | 、移動支援提供実績記録票の                                                                                                    | CSVデータを添付ファイル                                                                                                    | ボタンから添付してください。                                                            |    |                        |
| 事業所名※                                          | 事業所名を全角で入力してく<br>〇〇〇〇介護サービス                                                                                                    | ください。                                                                                                    |                                                                           |    |                        |
| 事業所番号※                                         | 276で始まる10桁の事業所番<br>276000000                                                                                                    | 号を半角で入力して下さい。                                                                                                    |                                                                           |    |                        |
| 電話番号※                                          | ハイフンを入れて市外局番加<br>06-6208-8073                                                                                                    | から電話番号を入れて下さい。                                                                                                    | 0                                                                         |    |                        |
| 移動支援事業提供実績記録票<br>※<br>添付ファイル                   | 添付ファイルボタンを押4<br>はてして)<br>フ600000119000000001202000<br>276000001190000000220200<br>276000001190000000320200<br>276000001190000000320200<br>276000001190000000520200<br>276000001190000000620200 | <ol> <li>実績記録票のCSVデーイ</li> <li>大たらい。</li> <li>4.大阪一郎提供実績記録票.cs</li> <li>4.南田二郎提供実績記録票.cs</li> <li>4.難波三郎提供実績記録票.cs</li> <li>4.天王寺四郎提供実績記録票.cs</li> <li>4.天王寺四郎提供実績記録票.cs</li> <li>4.京橋五郎提供実績記録票.cs</li> <li>4.鶴橋六郎提供実績記録票.cs</li> </ol> | タ及び上限管理結果表のエクセル(また<br>sv<br>sv<br>sv<br>cav<br>sv<br>sv<br>sv<br>sv<br>sv |    |                        |
|                                                |                                                                                                    |                                                                                                    |                                                                           |    |                        |
|                                                | 薩                                                                                                    | 確認へ進む                                                                                                    |                                                                           |    |                        |

| 手続き申込                   |                                                                                                    | - 1 |
|-------------------------|----------------------------------------------------------------------------------------------------|-----|
| 手続き検索<br>STEP 1<br>申込確認 | 手続き内容<br>STEP 3<br>メールアドレス入力<br>STEP 4<br>発起メール送信完了<br>STEP 5<br>P込度<br>STEP 5<br>P込度<br>STEP 7<br>STEP 7<br>STEP 8                                                                                                    |     |
| 【電子申請】令和2年2月            | 目移動支援事業提供実績記録票の提出受付(福祉局)                                                                                                    |     |
| ■ 事業所情報                 |                                                                                                    |     |
| 事業所名                    | 0000介護サービス                                                                                                    |     |
| 事業所番号                   | 276000000                                                                                                    |     |
| 電話番号                    | 06-6208-8073                                                                                                    |     |
| 移動支援事業提供実績記録票           | 27600001190000001202004.大阪一郎是供実績記録票.csv<br>2760000019000000220204.梅田二郎提供実績記録票.csv<br>276000011900000003202004.難波三郎提供実績記録票.csv<br>276000011900000004202004.天王寺四郎提供実績記録票.csv<br>276000011900000005202004.京橋五郎提供実績記録票.csv<br>276000011900000006202004.鶴橋六郎提供実績記録票.csv |     |
|                         | 入力へ戻る                                                                                                    |     |

[申込む]ボタンを押下する。

| 手続き申込                                                                             |                                                                                                    |    | 申込が完了しましたので、電子申請・アン  |  |  |  |  |
|-----------------------------------------------------------------------------------|----------------------------------------------------------------------------------------------------|----|----------------------|--|--|--|--|
| F続き検索<br>STEP 1 STEP 2 STEP 2                                                     | 手続き内容<br>STEP 3<br>STEP 4<br>STEP 5<br>メール送信完了<br>STEP 5<br>STEP 5<br>STEP 7<br>STEP 7<br>STEP 7                                              |    | ケートシステムを閉じてください。     |  |  |  |  |
| 申込完了                                                                              |                                                                                                    |    |                      |  |  |  |  |
| 込を受付けました。                                                                         |                                                                                                    |    |                      |  |  |  |  |
|                                                                                   | 下記の整理番号とパスワードを記載したメールを送信しました。<br>メールアドレスが誤っていたり、フィルタ等を設定されている場合、<br>メールが届かない可能性がございます。                                                        |    |                      |  |  |  |  |
| 理番号                                                                               | 817509012421                                                                                                    |    |                      |  |  |  |  |
| ペスワード                                                                             | ciQ5wRu3yv                                                                                                    |    |                      |  |  |  |  |
| 理番号 とパスワードは<br>にパスワードは他人にタ                                                        | 、今後申込状況を確認する際に必要となる大切な番号です。<br>知られないように保管してください。                                                                                              |    |                      |  |  |  |  |
| お、内容に不備がある                                                                        | <b>湯合は別途メール、または、お電話にてご連絡を差し上げる事があります。</b>                                                                                                    |    |                      |  |  |  |  |
|                                                                                   | 一覧へ戻る                                                                                                    |    |                      |  |  |  |  |
| denshi-shinsei@s-kant<br>移動支援提供実績記録票                                              | an-mail.bizplat.asp.lgwan.jp 11<br>提出受付通知メール                                                                                                  |    | 登録したメールアドレス宛てに受付通知メ  |  |  |  |  |
| 【大阪市】電子申請・オンライン                                                                   | アンケートシステム                                                                                                    |    | ールが届きますのでメールを確認してくだ  |  |  |  |  |
| 鉴理番号:817509012421                                                                 |                                                                                                    |    | さい。                  |  |  |  |  |
| ペスワード:ciQ5wRu3yv                                                                  |                                                                                                    |    | メールには申込状況を確認する時や、本市  |  |  |  |  |
| 大阪市移動支援事業提供実績記録                                                                   | 票の提出を受付ました。                                                                                                    |    | から訂正指示があった際に敷理来号とパフ  |  |  |  |  |
| 上記の整理番号とパスワードは、<br>余しないで保管しておいてくださ                                                | 堤出の確認をしたい場合や、本市から訂正指示があった際に必ず必要となりますので、本メールは一定期間削<br>い。                                                                                       |    | ワードが必要となりますので、届いたメー  |  |  |  |  |
| 是出されたCSVデータに誤りが<br>∨データを提出(アップロード)<br>≶正期間用のHPアドレスはこち                             | ある場合は、11日の0時00分から15日の23時59分の間に受付をいたします修正期間に修正したCS<br>し直してください。<br>らとなりますので、修正を行う際はこちらのHPアドレスからアクセスしてください。                                     |    | ルは一定期間削除しないでください。    |  |  |  |  |
| <del>ittps://s-kantan.jp/city-osaka-e</del><br>今回受付をした提出データは大阪<br>星されることとなり、国保連請求 | - <mark>shinsei-u/offer/offerList_detail.action?tempSeq=3364</mark><br>市の審査に掛けられますので、提出データに不備や漏れ、誤り等不完全なデータがある場合はエラーとして処<br>の返戻対象となるおそれがあります。 | I  |                      |  |  |  |  |
| 〔 注意                                                                              | 受付した提出データは大阪市の審査に掛けられますので、提問                                                                                                    | 出デ | ータに不備や漏れ、誤り等不完全なデータが |  |  |  |  |
| ある場合はエラーよ                                                                         | して処理されることとなり、国保連請求の返戻対象となるおそれ                                                                                                    | れが | あります。                |  |  |  |  |
| 不完全データ等の一                                                                         | -例を記載しておりますので、請求の際には十分ご注意ください                                                                                                    | ます | ようお願いいたします。          |  |  |  |  |
| 1 提出データがく                                                                         | CSV 形式になっていない                                                                                                    |    |                      |  |  |  |  |
| 請求審査チェッ                                                                           | 請求審査チェックプログラムでは CSV 形式のデータを読み込みます。                                                                                                    |    |                      |  |  |  |  |
| 提出されたデ-                                                                           | 提出されたデータが CSV 形式以外のファイル形式では読み込みができませんので、実績記録票の未提出とみなし、返戻となる                                                                                   |    |                      |  |  |  |  |

おそれがあります。

2 本市が提出を求めているデータではない

本市が事業所に提出を求めている電子データは、「実績記録票入力シート」内の「2 実績記録票入力シート」の CSV データです が、「3移動支援サービス提供実績記録票」をCSVデータにしている事業所が多く見受けられます。

「2 実績記録票入力シート」の CSV データでないと請求審査チェックプログラムでの読み込みができませんので、実績記録票 の未提出とみなし、返戻となるおそれがあります。

3 入力内容に誤りがある

請求審査チェックプログラムでは提出のあった電子データの内容と国保連請求の内容との突合をします。

電子データの入力内容に誤りがあると国保連請求との正確な突合が行えず返戻となるおそれがあります。特に誤りが多いのは次 の箇所です。

(1)受付年月が該当月でない。(2)提供年月が該当月でない。(3)証記載市町村番号が誤っている。

(4) 受給者証番号が誤っている。(5) 事業所番号が誤っている。(6) サービス提供時間に誤りがある。

### 第三章

## 修正データの提出

提出した提供実績記録票に誤りがあった時の修正期間の修正データ提出手順を説明します。

#### 修正データの提出手順

1 修正したCSVデータを電子申請・アンケートシステムにアップロードします。

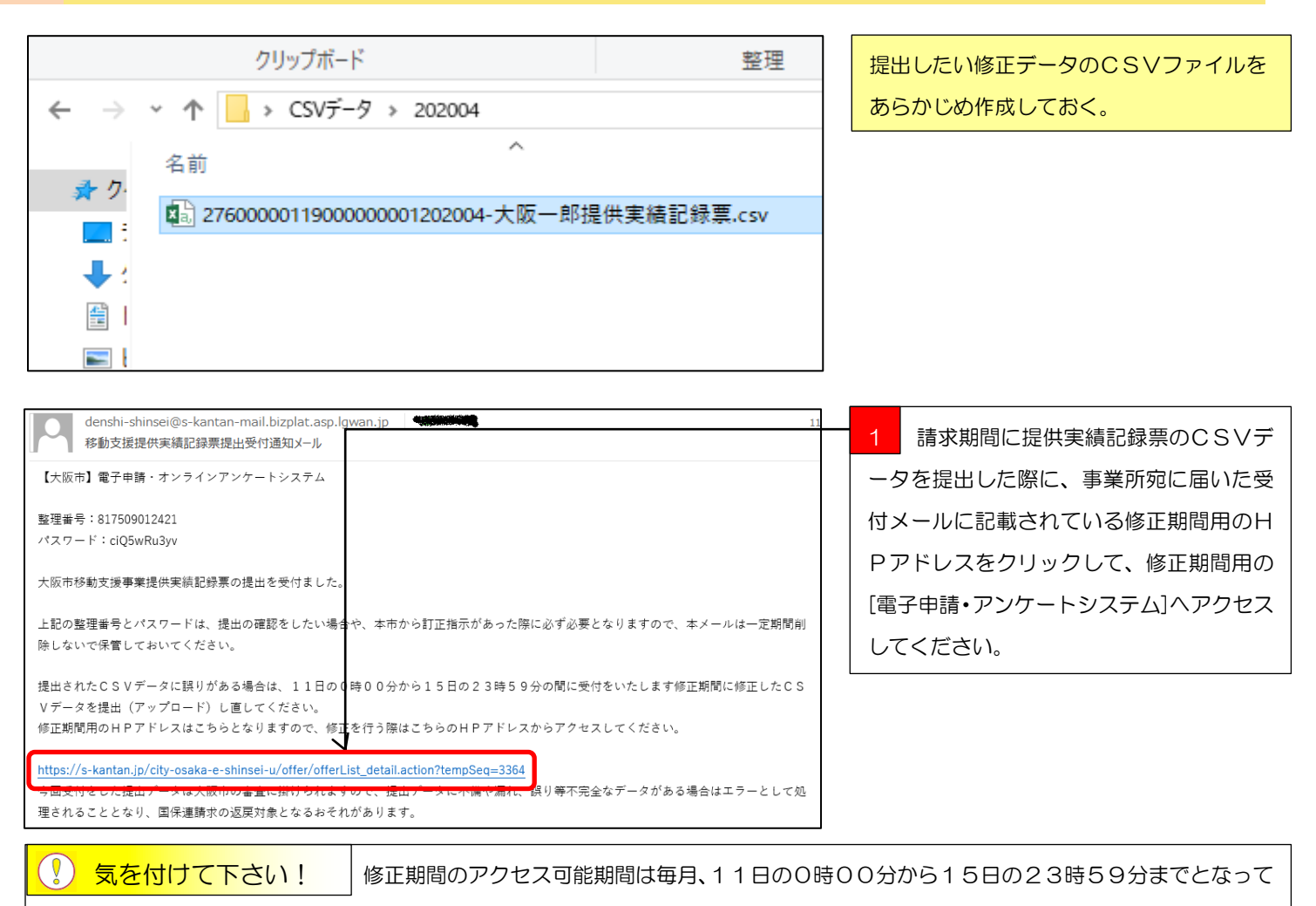

#### います。

上記以外の日時にアクセスしても、修正データの提出(アップロード)は出来ませんので気を付けて下さい。

- また、修正期間で提出していただくCSVデータは、修正対象のCSVデータのみを提出してください。
- (例)1日から10日の提供実績記録票提出期間に5人の提供実績記録票を提出したが、そのうちの1人の提供実績記録票に誤りが あったので、11日から15日の修正期間に修正したCSVデータを提出したい場合。
  - ・誤りがあった1人分のCSVデータで修正期間に提出(アップロード)してください。

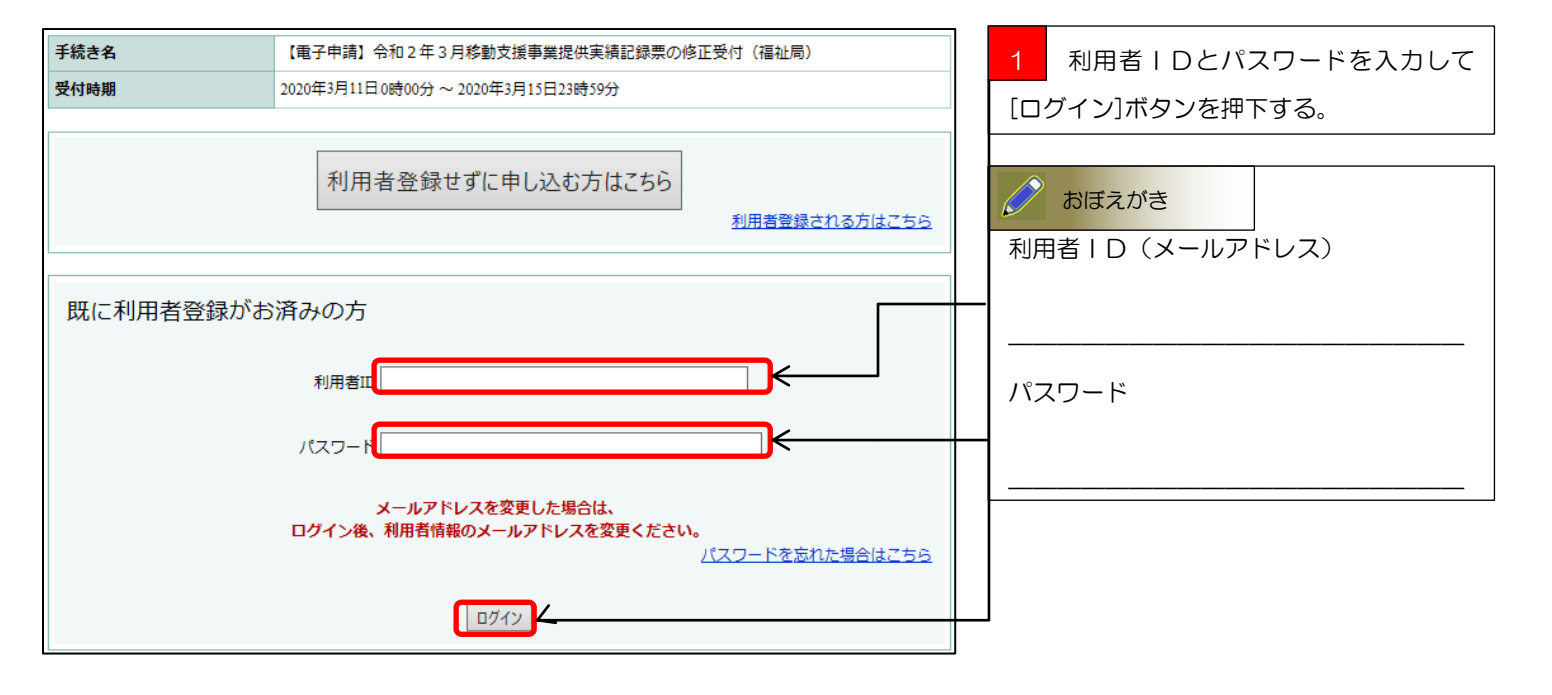

| 手続き名                              | 【電子申請】令和2年3月移動支援事業扱                          | 2件実績記録票の修正受付 (福祉局)                            |   | 1  | 利用規約をよくお読みいただいたと |
|-----------------------------------|----------------------------------------------|-----------------------------------------------|---|----|------------------|
| 説明                                |                                              |                                               |   |    |                  |
| 受付時期                              | 2020年3月11日0時00分~2020年3月15日2                  | 時59分                                          |   | Ċ, | 「回息9る」小ダンを押下9る。  |
|                                   |                                              |                                               |   |    |                  |
| 問い合わせ先                            | 大阪市福祉局障がい者施策部障がい支援調                          |                                               |   |    |                  |
| 電話番号                              | 06-6208-8073                                 |                                               |   |    |                  |
| FAX番号                             | 06-6202-6962                                 |                                               |   |    |                  |
| メールアドレス                           | idoushien@city.osaka.lg.jp                   |                                               |   |    |                  |
|                                   |                                              |                                               | _ |    |                  |
| ダウンロードファイル1                       | <u>実績記録票入力シートver.1.3.xls</u>                 |                                               |   |    |                  |
| ダウンロードファイル2                       | 利用者負担上限月額管理表.xls                             |                                               |   |    |                  |
| ダウンロードファイル3                       | <u>電子申請システムマニュアル利用者登録線</u>                   | pdf                                           |   |    |                  |
| ダウンロードファイル4                       | 実績記録票入力シートデータ作成編.pdf                         |                                               |   |    |                  |
| ダウンロードファイル5                       | <u> 電子申請システムマニュアルアップデート</u>                  | 編 <u>.pdf</u>                                 |   |    |                  |
| ※添付ファイルは一度パソコンは                   | こ保存してから開くようにしてください。                          |                                               | _ |    |                  |
| <利用規約>                            |                                              |                                               |   |    |                  |
| 1 目的<br>この規約は、大阪市電子申請・            | オンラインアンケートシステム(以下「本ミ                         | ステム」という。)を利用するために必要な事項を                       | ~ |    |                  |
| 定めるものです。                          |                                              |                                               |   |    |                  |
| 2 利用上の注意                          |                                              |                                               |   |    |                  |
| 本システムは、この規約に同意<br>う。)は、この規約に同意した。 | されていることを則捉に捉供しているため、<br>ものとみなします。本システムを利用するi | 本システムを利用される方(以下1利用者」とい<br>前には、必ずこの規約をお読みください。 |   |    |                  |
| なお、この規約に同意できない                    | 場合には本システムを利用せず、従来どお                          | り書面により申請手続を行ってください。                           | - |    |                  |
| 「同意する」 ボタンをクリ                     | リックすることにより、この説明に                             | 」<br>同意いただけたものとみなします。                         | 1 |    |                  |
| 登録した情報は当サービス                      | ス内でのみ利用するものであり、他                             | への転用・開示は一切行いません。                              |   |    |                  |
| F                                 | <b>したご理解いただけましたら、同</b> 章                     | して進んでください。                                    |   |    |                  |
|                                   |                                              |                                               |   |    |                  |
| 受付時期                              | 明は 2020年3月11日0時00分 ~ 2020                    | 年3月15日23時59分です。                               | 1 |    |                  |
| 「申込む」:                            | ボタンを押す時、上記の時間をすき                             | ていると申込ができません。                                 |   |    |                  |
|                                   |                                              |                                               |   |    |                  |
|                                   | 一覧へ戻る                                        | 190 I                                         |   |    |                  |

| 【電子申請】令和2年3月移動支援事業提供実績記録票の修正受付(福祉局)<br>聞い合わせ先<br>古紙備号<br>06-6208-8073<br>FAX語号<br>06-6202-6962<br>メールアドレス<br>idounhien@city.osaka1g.jp<br>※印があるものは必須です。<br>▲印は選択肢の結果によって入力条件が変わります。<br>●事業所情報<br>事業所者、事業所備号を入力後、移動支援提供実績記録票の修正したCSVファイルを参照ボタンから添付してくたさい。<br>事業所者報<br>事業所者報<br>事業所者号を入力後、移動支援提供実績記録票の修正したCSVファイルを参照ホタンから添付してくたさい。<br>事業所者報<br>事業所者号を入力後、移動支援提供実績記録票の修正したCSVファイルを参照ホタンから添付してくたさい。<br>事業所者号<br>本日のに選択性実績記録票の修正したCSVファイルでださい。<br>「・・・介護サビス」<br>「」」」<br>「」」」」<br>「」」」<br>「」」」<br>「」」」」<br>「」」」<br>「」」<br>「」」<br>「」」<br>「」」<br>「」」<br>「」」<br>「」」<br>「」」」<br>「」」」<br>「」」」<br>「」」<br>「」」」<br>「」」」<br>「」」」<br>「」」」<br>「」」」<br>「」」」<br>「」」」<br>「」」」<br>「」」」<br>「」」」<br>「」」」<br>「」」」<br>「」」」<br>「」」」<br>「」」」<br>「」」」<br>「」」」<br>「」」」<br>「」」」<br>「」」」<br>「」」」<br>「」」<br>「」」」<br>「」」<br>「」<br>「 | 申込                                     |                                                | _ 1       | 事業所名を入力する。      |                     |
|----------------------------------------------------------------------------------------------------|----------------------------------------|------------------------------------------------|-----------|-----------------|---------------------|
| 間い合わせ先       大阪市福祉局備がいき施業部備がいき推課         電話番号       06-6208-8073         FAX番号       06-6202-6962         メールアドレス       idoushien@city.osaka1g.jp         ※印があるものは必須です。       3         本印は選択肢の結果によって入力条件が変わります。         事業所備報         事業所名         事業所者         第二前日         7/6 で始まる10桁の事業所番号を入力してくたさい。         3         添付ファイルボタンを押下する。         3         添付ファイルボタンを押下する。         事業所番号         7/6 で始まる10ケクの事業所番号を半角数字で入力してください。         事業所番号         7/6 で始まる10ケクの事業所番号を半角数字で入力してください。         事業所番号         7/6 で始まる10ケクの事業所番号を半角数字で入力してください。         7/7 で始まる10ケクの事業所番号を半角数字で入力してください。         7/7 700                                                                                                    | 【電子申請】令和2年3月                           | 移動支援事業提供実績記録票の修正受付(福祉局)                        |           |                 |                     |
| <ul> <li>電話番号</li> <li>06-6208-8073</li> <li>FAX番号</li> <li>06-6202-6962</li> <li>メールアドレス</li> <li>idoushien@city.osaka.lg.jp</li> <li>※印があるものは必須です。</li> <li>▲印は選択肢の結果によって入力条件が変わります。</li> <li>事業所备場</li> <li>事業所备号を入力後、移動支援提供実績記録票の修正した c s v ファイルを参照ボタンから添付してください。</li> <li>事業所备</li> <li>事業所备号を</li> <li>アムで始まる10桁の事業所番号を入力する。</li> <li>3 添付ファイルボタンを押下する。</li> </ul>                                                                                                    | 問い合わせ先                                 | 大阪市福祉局障がい者施策部障がい支援課                            |           |                 |                     |
| FAX番号     06-6202-6962       メールアドレス     idoushien@city.osaka1g.jp       ※印があるものは必須です。        ▲印は選択肢の結果によって入力条件が変わります。     3 添付ファイルボタンを押下する。       事業所者、事業所番号を入力後、移動支援提供実績記録票の修正したCSVファイルを参照ホタンから添付してくたさい。     3 添付ファイルボタンを押下する。       事業所名※     事業所名を全角かなで入力してください。       事業所番号※     ??67000000       移動支援事業提供実績記録票     10 ののののの                                                                                                    | 電話番号                                   | 06-6208-8073                                   |           | 2               | 276 で始まろ1 0桁の東業所悉号を |
| メールアドレス       idoushien@city.osaka.lg.jp       入力する。         ※印があるものは必須です。       3 添付ファイルボタンを押下する。         ●印は選択肢の結果によって入力条件が変わります。       3 添付ファイルボタンを押下する。         事業所名、事業所番号を入力後、移動支援提供実績記録票の修正したCSVファイルを参照ボタンから添付してくたさい。       3         事業所名※       事業所名を全角かなで入力してください。         事業所番号※       216で始まる10ヶ夕の事業所番号を半角数字で入力してください。         アンドレズ       1         事業所番号※       276で始まる10ヶ夕の事業所番号を半角数字で入力してください。         ドレズロ       1                                                                                                    | FAX番号                                  | 06-6202-6962                                   |           |                 |                     |
| ※印があるものは必須です。<br>▲印は選択肢の結果によって入力条件が変わります。 ■事業所者、事業所番号を入力後、移動支援提供実績記録票の修正したCSVファイルを参照ボタンから添付してください。 事業所名× 事業所名を全角かなで入力してください。 事業所名を全角かなで入力してください。 事業所番号※ ?76で始まる10ヶ夕の事業所番号を半角数字で入力してください。 276000000 どのののののののののののののののののののののののののののののののののののの                                                                                                    | メールアドレス                                | idoushien@city.osaka.lg.jp                     |           | 니스              | 力する。                |
| 事業所名、事業所番号を入力後、移動支援提供実績記録票の修正したCSVファイルを参照ボタンから添付してください。         事業所名※         事業所名※         10000000         事業所番号※         2760000000         2760000000                                                                                                    | ※印があるものは必須です<br>▲印は選択肢の結果によっ<br>●事業所情報 |                                                | 3         | 添付ファイルボタンを押下する。 |                     |
| 事業所名※     事業所名を全角かなで入力してください。       ●事業所番号※     216で始まる10ケタの事業所番号を半角数字で入力してください。       2760000000     2760000000                                                                                                    | 事業所名、事業所番号を入力後、                        | ら添付してください。                                     |           |                 |                     |
| 事業所番号※     276で始まる10ケタの事業所番号を半角数字で入力してください。       2760000000     2760000000                                                                                                    | 事業所名※                                  | 事業所名を全角かなで入力してください。                            |           |                 |                     |
| 移動支援事業提供実績記録票                                                                                                    | 事業所番号※                                 | 276で始まる10ケタの事業所番号を半角数字で入力してください。<br>2760000000 |           |                 |                     |
| 参照ボタンを押ト後添付するファイルを指定して添付するホタンを押トしてください。   添付ファイル                                                                                                    | 移動支援事業提供実績記録票<br>修正データ※<br>添付ファイル      | 参照ボタンを押下後添付するファイルを指定して添付するボタンを                 | 押下してください。 |                 |                     |

| 添付ファイル選択                                                                                                   |                                                                                             |             | 1 参照ボタンを押下する。                   |
|----------------------------------------------------------------------------------------------------|---------------------------------------------------------------------------------------------|-------------|---------------------------------|
| <ul> <li>・申込に必要な添付ファイルを</li> <li>・【参照】をクリックして対象</li> <li>・添付ファイルが複数ある場合</li> <li>・全てのファイルを添付し終え</li> </ul> | 選択してください。<br>にファイルを選択後、【添付する】をクリックすると添付されます。<br>は、同じ操作を繰り返してください。<br>たら、【入力に戻る】をクリックしてください。 |             |                                 |
| 手続き名                                                                                                    | 【電子申請】令和2年3月移動支援事業提供実績記録票の修正受付(福祉制)                                                         |             |                                 |
| 項目名                                                                                                    | 移動支援事業提供実績記録票修正データ                                                                          |             |                                 |
| 添付できるファイル数                                                                                                 | 10                                                                                          |             |                                 |
| ■添付ファイル                                                                                                    |                                                                                             |             |                                 |
| ファイル選択                                                                                                    | 参照                                                                                          |             |                                 |
|                                                                                                    | 入力へ戻る                                                                                       |             |                                 |
| 名前<br>国 27600000090                                                                                        | へ<br>種類<br>00000001202003-大阪一郎.csv ← Microsoft Excel CSV                                    | 9<br>ファイル 2 | 1 あらかじめ作成しておいたCSVファ<br>イルを指定する。 |
| 手続き申込                                                                                                    |                                                                                             |             | _ 1 ファイルが指定されているのを確認で           |
| 添付ファイル選択                                                                                                   |                                                                                             |             | きたら、[添付する]ボタンを押下する。             |
| <ul> <li>申込に必要な添付ファイルを</li> <li>【参照】をクリックして対象</li> <li>ふ付ファイルが複数ある場合</li> <li>全てのファイルを添付し終え</li> </ul>     | 選択してください。<br>こアイルを選択後、【添付する】をクリックすると添付されます。<br>は、同じ操作を繰り返してください。<br>たら、【入力に戻る】をクリックしてください。  |             |                                 |
| 手続き名                                                                                                    | 【電子申請】令和2年3月移動支援事業提供実績記録票の修正受付(福祉局)                                                         |             |                                 |
| 項目名                                                                                                    | 移動支援事業提供実績記録票修正データ                                                                          |             |                                 |
| 添付できるファイル数                                                                                                 | 10                                                                                          |             |                                 |
|                                                                                                    |                                                                                             |             |                                 |
| ■添付ファイル                                                                                                    |                                                                                             |             |                                 |
| ファイル選択                                                                                                    | C:\Users\i9723536\Desktop\CSVデータ\27600000090000000012□参照<br>添付する 】                          |             |                                 |
|                                                                                                    | 入力へ戻る                                                                                       |             |                                 |

| 手続き申込                                                                                                    |                                                                                            | 1 必要なファイルの添付が添付結果に反   |
|----------------------------------------------------------------------------------------------------|--------------------------------------------------------------------------------------------|-----------------------|
| 添付ファイル選択                                                                                                   |                                                                                            | 映されたのを確認して[入力へ戻る]ボタン  |
| <ul> <li>・申込に必要な添付ファイルを</li> <li>・【参照】をクリックして対象</li> <li>・添付ファイルが複数ある場合</li> <li>・全てのファイルを添付し終え</li> </ul> | 選択してください。<br>ファイルを選択後、【添付する】をクリックすると添付されます。<br>は、同じ操作を繰り返してください。<br>たら、【入力に戻る】をクリックしてください。 | を押下する。                |
| 手続き名                                                                                                    | 【電子申請】令和2年3月移動支援事業提供実績記録票の修正受付(福祉局)                                                        |                       |
| 項目名                                                                                                    | 移動支援事業提供実績記録票修正データ                                                                         |                       |
| 添付できるファイル数                                                                                                 | 10                                                                                         |                       |
|                                                                                                    |                                                                                            |                       |
| ■添付ファイル                                                                                                    |                                                                                            |                       |
| ファイル選択                                                                                                    | 参照                                                                                         |                       |
| 添付結果                                                                                                    | 27600000090000001202003-大阪一郎.cs 削除                                                         |                       |
|                                                                                                    |                                                                                            |                       |
|                                                                                                    | ↓ 入力へ戻る ↓ ←                                                                                | <b></b> ]             |
|                                                                                                    |                                                                                            | -                     |
| 申込                                                                                                    |                                                                                            | 1 「事業所名」「事業所悉合」「提供実績」 |
| 【電子申請】令和2年3月                                                                                               | 移動支援事業提供実績記録票の修正受付(福祉局)                                                                    | 記録票]の内容に誤りがないのを確認する。  |
| 問い合わせ先                                                                                                    | 大阪市福祉局障がい者施策部慶がい支援課                                                                        |                       |
| 電話番号                                                                                                    | 06-6208-8073                                                                               |                       |
| FAX番号                                                                                                    | 06-6202-6962                                                                               |                       |
| メールアドレス                                                                                                    | idoushien@city.osaka.lg.jp                                                                 | 2 [確認へ進む]ボタンを押下する。    |
| ※印があるものは必須です<br>▲印は選択肢の結果によっ<br>■事業所情報<br>事業所象、事業所報号を入力後                                                   | た。<br>って入力条件が変わります。<br>移動支援提供実績記録書の修正した C.S.V.ファイルを参照ボタンから達付してください。                        |                       |
|                                                                                                    | 事業所名を全角かなで入力してください。                                                                        |                       |
| 事業所名※                                                                                                    | ■ あの「日ビニナル」のでのののででんという。                                                                    |                       |
| 事業所番号※                                                                                                    | 276で始まる10ケタの事業所番号を半角数字で入力してくださ )。<br>[2760000000                                           |                       |
| 移動支援事業提供実績記録票<br>修正データ※<br>添付ファイル                                                                          | 参照ボタンを押下後添付するファイルを指定して添付するボタンを押下してください。<br>276000000900000001202003-大阪一郎.csv               |                       |
|                                                                                                    | 確認へ進む                                                                                      |                       |
|                                                                                                    |                                                                                            | -                     |
| 手结专由认                                                                                                    |                                                                                            |                       |

| 手続き申込                                                                                                    |                                  | 1 [申込む]ボタンを押下する。 |  |
|----------------------------------------------------------------------------------------------------|----------------------------------|------------------|--|
| 手続き検索<br>STEP 1<br>STEP 2<br>STEP 2<br>STEP 3<br>メールアドレス入力<br>STEP 4<br>STEP 5<br>STEP 5<br>STEP 5<br>STEP 7<br>STEP 7<br>S |                                  |                  |  |
| 申込確認                                                                                                    |                                  |                  |  |
| 【電子申請】令和2年3月移動支援事業提供実績記録票の修正受付(福祉局)                                                                                                    |                                  |                  |  |
| ■ 事業所情報                                                                                                    |                                  |                  |  |
| 事業所名                                                                                                    | ●●●●介護サービス                       |                  |  |
| 事業所番号                                                                                                    | 276000000                        |                  |  |
| 移動支援事業提供実績記録票<br>修正データ                                                                                                    | 27600000090000001202003-大阪一郎.csv |                  |  |
|                                                                                                    |                                  |                  |  |
| 入力へ戻る 申込む ←                                                                                                    |                                  |                  |  |

#### 申込完了

申込を受付けました。

| 下記の整理番号 とパスワード を記載したメールを送信しました。<br>メールアドレスが誤っていたり、フィルタ等を設定されている場合、<br>メールが届かない可能性がございます。                                 |              |  |  |
|----------------------------------------------------------------------------------------------------|--------------|--|--|
|                                                                                                    |              |  |  |
| 整理番号                                                                                                    | 766426344130 |  |  |
| パスワード                                                                                                    | d9PS5SGRzE   |  |  |
| 整理番号 とパスワードは、今後申込状況を確認する際に必要となる大切な番号です。<br>特にパスワードは他人に知られないように保管してください。<br>なお、内容に不備がある場合は別途メール、または、お電話にてご連絡を差し上げる事があります。 |              |  |  |

一覧へ戻る

shinsei-anketo@city.osaka.lg.jp [SPAM] 提供実績記録票修正データ受付通知メール

【大阪市】電子申請・オンラインアンケートシステム

整理番号:766426344130 パスワード:d9PS5SGRzE

大阪市移動支援事業提供実績記録票の修正データの提出を受付ました。

上記の整理番号とパスワードは、提出の確認をしたい場合や、本市から訂正指示があった際に必ず必要となりますので、本メールは一定期間削 除しないで保管しておいてください。

今回受付をした提出データは大阪市の審査に掛けられますので、提出データに不偏や漏れ、誤り等不完全なデータがある場合はエラーとして処 理されることとなり、国保連請求の返戻対象となるおそれがあります。 修正申込が完了しましたので、電子申請・ アンケートシステムを閉じてください。

登録したメールアドレス宛てに受付通知メ ールが届きますのでメールを確認してくだ さい。

メールには申込状況を確認する時や、本市 から訂正指示があった際に整理番号とパス ワードが必要となりますので、届いたメー ルは一定期間削除しないでください。 Q1・・・利用者登録をしないで電子申請・オンラインアンケートを使う事はできないの?

A・・・登録をしなくても電子申請・オンラインアンケートを使う事はできますが、登録をしないで 使うと手続項目が増えます。

Q2・・・提供実績記録票の提出期限はいつ?

A・・・国保連への請求期限と同じ、毎月 10日の 23 時 59 分が期限となっています。

Q3・・・毎月10日の提供実績記録票の提出期限に間に合わない時はどうしたらいい?

A・・・次月に改めて提出してください。国保連に電送した請求明細がある場合は、返戻となります。

Q4・・・提出した提供実績記録票が間違っていたどうしたらいい?

A・・・毎月11日の午前0時00分から15日の23時59分の間に修正期間を設けているので、 受付確認メールに届いた修正期間用URLにアクセスして、修正し直した提供実績記録票を提出して ください。

Q5・・・移動支援以外の障がい(児)福祉サービスでも使っていいの?

A・・・配付した提供実績記録票入力シートは大阪市の移動支援サービス専用の仕様となっています ので、他のサービスには使えません。

Q6・・・使っているコンピュータにメールソフトが入っていないのだが?

A・・・yahoo メール、Gmail などのインターネットメールなどを使う事を検討して下さい。

Q7・・・携帯電話、スマートフォン、タブレット端末で提供実績記録票を提出できる?

A・・・現在のところ、パソコンからの提出しか対応していません。

Q8・・・提供実績記録票の受付確認はどうすればいい?

A・・・電子申請・アンケートシステムにCSVデータをアップロードしていただくと、登録しても らったメールアドレス宛てに自動的に受付メールが届きます。

Q9・・・マニュアルがないと進め方がわからない!

A・・・、<u>http://www.city.osaka.lg.jp/fukushi/page/0000006772.html</u>にアクセスするか、【大阪市HPトッ プ】→【大阪市市民の方へ】→【障がいのある方へ】→【障害者総合支援法とは】→【移動支援事業 について】→【移動支援費の請求関係書類】の順にアクセスしてもらえば各マニュアルをダウンロー ドできます。

Q10・・・マニュアルを見てもよくわからない!

A・・・障がい支援課までご連絡ください。